## **Anleitung Bookingkit**

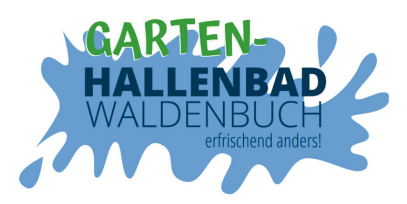

## Wie buche ich ein Ticket?

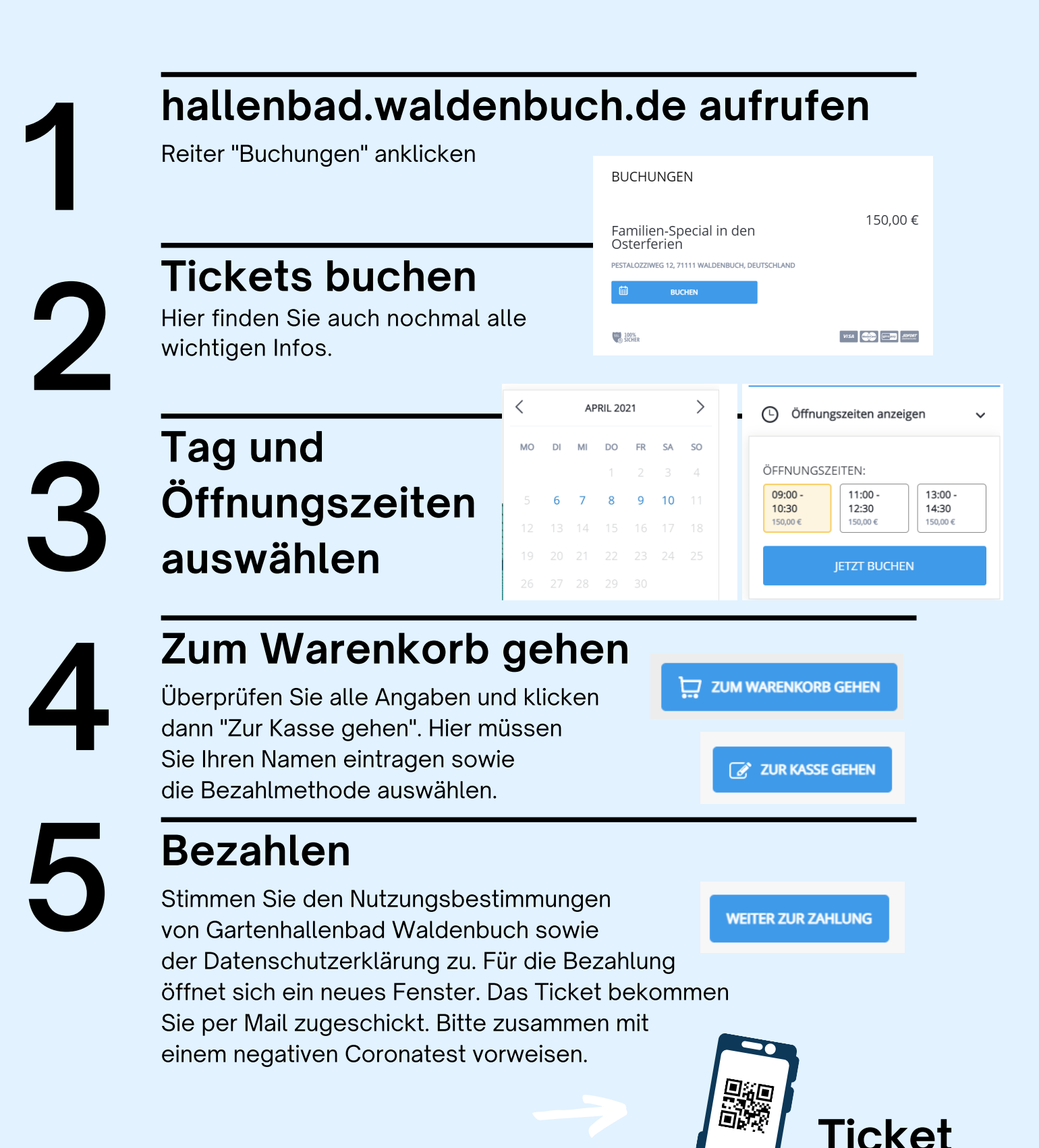